## How to view, edit or delete file grouping on the web side

## (Document)

Users log in to the OLISS web side, click "SMS Management  $\rightarrow$  SMS Files  $\rightarrow$  Internal File" in order to enter the internal file interface, and click "File grouping". In the file grouping interface, for the created file groups, click "Edit / Delete" to perform corresponding operations.

| <b>小</b> 互海科技              | © | Q                            |                                       | Workber        | nch (23873)     |                | File Grouping                      |                                          | $\otimes$                    |
|----------------------------|---|------------------------------|---------------------------------------|----------------|-----------------|----------------|------------------------------------|------------------------------------------|------------------------------|
| Management                 |   | External File                | Internal File F                       | File Edit      | 'File grouping" | Add File Group |                                    |                                          |                              |
| Budget Management >        |   | Add Import                   | Export File Grou                      | iping          |                 | Group Name     | Applicable Vessels                 | Groups Qty                               | Operation                    |
| Woyage Number > Management |   | File No.                     | File Name                             |                | Responsible Dep | 滚装船通用体系        | huhai3                             | 2                                        | Edit   Delete                |
| Vessel Report              |   | file20240801                 | 内部文件20240801                          |                |                 | 液化气船通用体系       | LINK OCEAN 1                       | 2                                        | Edit   Delete                |
| Patrol Inspectiion         |   | GX/GLXZ37-02                 | 药品领用记录                                |                | 人事              | 散货船通用体系        | LINK OCEAN 1                       | 7                                        | Edit Delete                  |
| 🖒 SMS Management 🗸         | , | GX/GLXZ37-01                 | 船舶药品清单                                |                | 人事              | 油化船安全管理体系      | LINK OCEAN 14                      | 1                                        | Edit   Delete                |
| SMS Files                  |   | 测试                           | 初始化测试                                 |                |                 |                |                                    |                                          |                              |
| External Files             |   |                              | 测试                                    |                |                 |                | 3.For the create<br>to perform cor | ed file groups, clic<br>responding opera | :k "Edit / Delete"<br>ations |
| Internal File              |   | 1.Click in orde<br>SYQL/SM03 | er to enter the interna<br>潘俊杰的测试0626 | l file interfa | ice             |                |                                    |                                          |                              |
| File Edit                  |   | _                            |                                       |                |                 |                |                                    |                                          |                              |
| Security Check             |   |                              |                                       |                |                 |                |                                    |                                          |                              |

In the edit system file group interface, you can modify the relevant information (such as group name, applicable vessels, associated files, etc.) as needed. After the modification, click "Confirm".

| Group Name *      |                       |                |                         | Gr             | oup Remark      |                           |                                      |                    |
|-------------------|-----------------------|----------------|-------------------------|----------------|-----------------|---------------------------|--------------------------------------|--------------------|
| 滚装船通用体系           |                       |                |                         | 1              | Please enter    |                           |                                      |                    |
| Applicable Vessel | Select All Add        |                |                         |                |                 |                           |                                      |                    |
| huhai3            | ×                     |                |                         |                |                 |                           |                                      |                    |
| Associated Files  |                       |                |                         |                |                 |                           |                                      |                    |
|                   |                       |                |                         |                | At              | tachment 🗸 Linked 🗸       | Default Order                        | ✓ Search Clear     |
|                   | File Classification 💌 | File No.       | File Name               | Responsible D  | ept. Appendix   | Effective Date            | Update Time                          | Group Name         |
|                   |                       | SPR0201        | 风险评估活动评审                |                |                 |                           | 2024-12-31 13:52:57                  | 滚装船通用体系            |
|                   | Instruction Manual    | GLXZ103        | 指定人员监控须知                |                |                 |                           | 2024-12-16 17:38:07                  | 滚装船通用体系            |
|                   |                       | 4.Modify the r | elevant information (su | ich as group r | ame, applicable | vessels, associated files | 2 <sup>-</sup><br>s, etc.) as needed | Total 10Total/Page |

If you click the "Delete" key, the system will jump out of the prompt box and click "OK" to delete the file group.

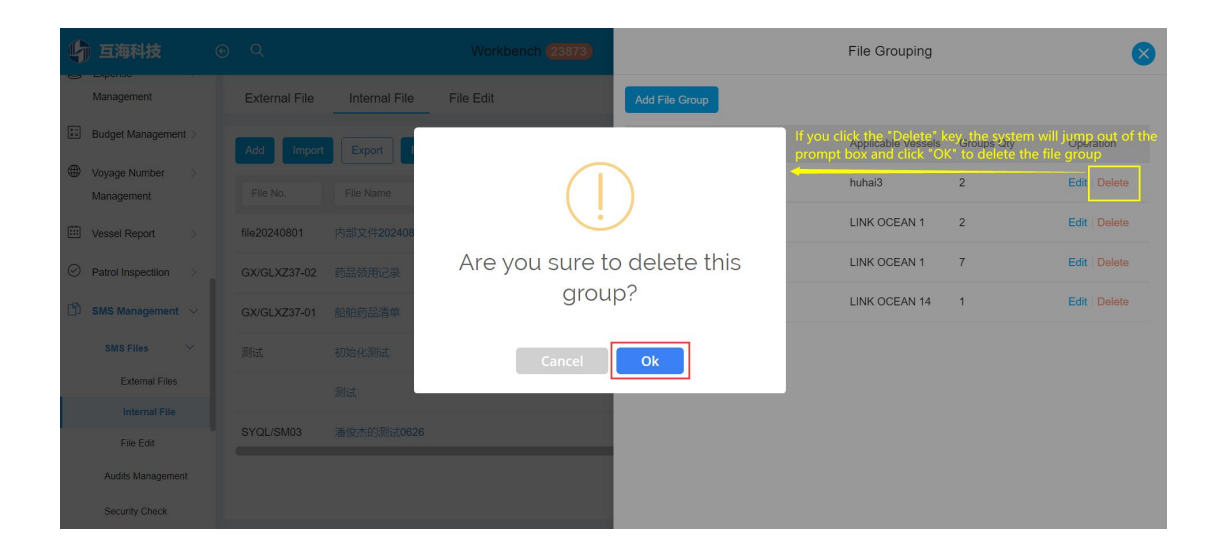